## 地図・空中写真閲覧サービスの使い方

図歴の閲覧方法

## ・地図検索画面の表示

|                                                                                                    | 命トップページ IB 地図検索 合 購入・交付申請等 ② ヘルプ等▼ <u>ロクイン</u>                                                                                                    |
|----------------------------------------------------------------------------------------------------|----------------------------------------------------------------------------------------------------|
| 地図・空中写真閲覧サービス                                                                                                    |                                                                                                    |
|                                                                                                    | 過去のお知らせ                                                                                                    |
| る知らせ                                                                                                    |                                                                                                    |
|                                                                                                    |                                                                                                    |
|                                                                                                    |                                                                                                    |
|                                                                                                    | (①)地形図等の図歴」をクリック。                                                                                                    |
|                                                                                                    |                                                                                                    |
|                                                                                                    |                                                                                                    |
| 地図・空中写真を探す                                                                                                    |                                                                                                    |
| 本サービスでは、国土地理院がこれまで整備した地図・空中写真及び公共測<br>下記から渡知してください                                                                                                    | 量により整備された地図を検索し閲覧することができます。検索したい地図・空中写真を                                                                                                    |
|                                                                                                    |                                                                                                    |
| 空中写真地形図等                                                                                                    | 主題図 国土基本図 公共測量地図                                                                                                    |
|                                                                                                    |                                                                                                    |
| 地形図の図歴を探す                                                                                                    |                                                                                                    |
| 国土地理院で保有している地形図・地勢図の図歴(刊行履歴)を確認できます                                                                                                    | ţ.                                                                                                    |
|                                                                                                    |                                                                                                    |
|                                                                                                    | 形図等の図歴                                                                                                    |
|                                                                                                    |                                                                                                    |
| ヘルプ                                                                                                    |                                                                                                    |
| 地図・空中写真閲覧サービスの使い方をまとめています。                                                                                                    |                                                                                                    |
|                                                                                                    |                                                                                                    |
|                                                                                                    |                                                                                                    |
|                                                                                                    |                                                                                                    |
| 以下の注意事項をお読みいただき、同意される場合は画面下の「同意する」ボタンを押してください。                                                                                                    |                                                                                                    |
| 本サービスの目的<br>本サービスは、国土地理的にれまで整備した地図・空中写真及(バル共用量により整備された地図を検索し相関するためのものです。                                                                                                    |                                                                                                    |
| サービスの内容等                                                                                                    |                                                                                                    |
| 本サービスでは、地路・空中写真か開作で開覧できます。ただし、開製のための通信費等は、利用者の負担となります。<br>公共調理が国社会共活動成果の数値地形協学ータ(ベクトル形式)を、専用ツールを用い価値をしいたものです。消量計画機関が公開している地配とは認<br>時代かねいます。                                                                                                    |                                                                                                    |
| ■ コンテンツの利用について                                                                                                    | ②注意事項をお読みいただき、「同                                                                                                    |
| 本サービスで公開している構像をご利用いただく際は、「 <u>国土地理院コンテンジ任用地</u> 的」に従ってご利用いただくことになります。<br>◆ 本サービスでダウンロード可能を空中写真は、「1111法の反動化ごいて了にある通り、法典の時行後を行っていたごければ利用可能です。(中部不要                                                                                                    | 意する」をクリック。                                                                                                    |
| ◆基本課題は驚てあるも認い効果で真(刊行されているものゆ)を利用される場合は、「1.3成別法名による利用の規則があるコンテンツについてよご該<br>適款の利益が必要になります。 ◆公共通道成果であるお認念を用きれる場合も、「1.3級別法令による利用の契約があるコンテンツについてよに該別しますので、当該別量成果を得た。                                                                                                    | 1回しますので、国土地<br>1回国手術機構の決認が必                                                                                                    |
| 表になります。<br>1 今週10百                                                                                                    |                                                                                                    |
| プロス サイオ<br>ネサービスの利用により利用者に生じた一切の損害について、国土地類的はいかなる責任を負わないものとします。                                                                                                    |                                                                                                    |
| 本サービスの動作環境                                                                                                    |                                                                                                    |
| 本サービスはおようFOR開催で低性がを低部してよりがます。(2025年から月6d日時代E)<br>OS:Windows& 1110, MacOS X10, 0, 103, Android<br>ブラップサ1McCand Edga, McLail Ja FileFac, Google Chrome, Apple Safari                                                                                                    |                                                                                                    |
| Ped. intonoでPCSK/アスクトップ用Web7/19 をご利用の場合は、モバイル用Web7イトによる問題を対抗的効果ます。<br>本サービスによるPDPの問題にはAdde Activate Resterが必要です。プラウザ上でのPDF表示をAddee Activatプラグインに設定してご利用ください。<br>汚機能では正常に表示できない場合がごさいます。                                                                                                    | 、(ブラウダ魔塚のP0F家                                                                                                    |
|                                                                                                    |                                                                                                    |
| 同意する 同意しない                                                                                                    |                                                                                                    |
|                                                                                                    |                                                                                                    |
| (MB76)<br>MBLAL                                                                                                    |                                                                                                    |
| (現在15)<br>(現在15)<br>(別<br>15)<br>(別<br>15)<br>(別<br>15)<br>(別<br>15)<br>(別<br>15)<br>(別<br>15)<br>(別<br>15)<br>(別<br>15)<br>(別<br>15)<br>(別<br>15)<br>(別<br>15)<br>(]<br>15)<br>(]<br>15)<br>()<br>15)<br>()<br>15)<br>()<br>15)<br>()<br>15)<br>()<br>15)<br>()<br>15)<br>()<br>15)<br>()<br>15)<br>()<br>15)<br>()<br>()<br>()<br>15)<br>()<br>()<br>()))<br>()<br>()))<br>()) |                                                                                                    |
| (明示す) (明しんい)<br>・<br>地図・空中写真閲覧サービス                                                                                                    | ▲ トップページ 閲 地図検索 ☆ 購入・交付申請等 ② ヘルプ等・ ログイン                                                                                                    |
| (用意する)<br>開意しない<br>●<br>地図・空中写真閲覧サービス<br>初回・ウキジ系展覧サービス ・ 利田秋余                                                                                                    | ▲トップページ 段 地図検索 会 属入・交付申請等 ② ヘルブ等・ ログイン                                                                                                    |
|                                                                                                    | ▲ トップページ 閲 地図検索 会 環入・交付申請等 ③ ヘルプ等・ ログイン<br>135度の分0秒 / 35.00 / 54.5UE 83694920 合 印刷 △ 作園 く共有                                                                                                    |
| (現在する)<br>地図・空中写真閲覧サービス<br>地図・空中写真短覧サービス<br>地図・空中写真を探す<br>地路短等の回歴を算す<br>・<br>・<br>・<br>・<br>・<br>・<br>・<br>・<br>・<br>・<br>・<br>・<br>・                                                                                                    |                                                                                                    |
|                                                                                                    |                                                                                                    |
|                                                                                                    |                                                                                                    |
|                                                                                                    |                                                                                                    |
|                                                                                                    |                                                                                                    |
|                                                                                                    | ▲ トップページ 閲 地図映象 金 様人・交付申請等 ③ ヘルプ等・ ログイン<br>155度の分の時 / 35.00 135.00 / 545UE68564920<br>日 50度の分の時 / 35.00 135.00 / 545UE68564920<br>日 50度の分の時 / 55.00 / 545UE68564920<br>日 50度の分の時 / 55.00 / 545UE68564920<br>日 50度の分の時 / 55.00 / 545UE68564920<br>日 50度の分の時 / 55.00 / 545UE68564920<br>日 50度の分の時 / 55.00 / 55.00 |
|                                                                                                    |                                                                                                    |
|                                                                                                    |                                                                                                    |
|                                                                                                    | 金トップページ 風地路除来 金 風入交付申請等 ② ヘルプ等・ ロズイン                 155億00000 / 3500 / 545UE 83094920             金 印刷 企作图 《共体                 156億00000 / 3500 / 545UE 83094920             金 印刷 企作图 《共体                 156億00000 / 3500 / 545UE 83094920                 156億00000 / 3500 / 545UE 83094920                 156億00000 / 3500 / 545UE 83094920                 156億00000 / 3500 / 545UE 83094920                 156億00000 / 3500 / 545UE 83094920                 156億00000 / 3500 / 545UE 83094920                 15600 / 3500 / 545UE 83094920                 15600 / 3500 / 545UE 83094920                 15600 / 3500 / 545UE 83094920                 15600 / 3500 / 545UE 83094920                 15600 / 3500 / 545UE 83094920                 15600 / 3500 / 545UE 83094920                 15600 / 3500 / 545UE 83094920                 15600 / 3500 / 545UE 83094920                 15700 / 3500 / 545UE 83094920                 15700 / 3500 / 545UE 83094920                 15700 / 3500 / 545UE 83094920                 15700 / 3500 / 545UE 83094920                 15700 / 5500 / 55000 / 5500 / 55000 / 5500 / 5500 / 5500 / 5500 / 5500                                                                                                    |
|                                                                                                    |                                                                                                    |
|                                                                                                    |                                                                                                    |
|                                                                                                    |                                                                                                    |
|                                                                                                    |                                                                                                    |
|                                                                                                    |                                                                                                    |
|                                                                                                    | ・・・・・・・・・・・・・・・・・・・・・・・・・                                                                                                    |
|                                                                                                    | ・ レッフネージ 既 と思想来 ① あん ンクけ中語 ② ヘルブラ・ ログロ           135000000 / 3500 / 3500 / 545000 3000 / 545000 3000 / 3500 / 545000 3000 / 3500 / 54500 3000 / 3500 / 54500 3000 / 3500 / 54500 3000 / 3500 / 54500 3000 / 3500 / 54500 3000 / 3500 / 54500 3000 / 3500 / 54500 3000 / 3500 / 54500 3000 / 54500 3000 / 54500 3000 / 54500 3000 / 54500 3000 / 54500 3000 / 54500 3000 / 54500 3000 / 54500 3000 / 54500 3000 / 54500 3000 / 54500 3000 / 54500 3000 / 54500 3000 / 54500 / 54500 3000 / 54500 3000 / 54500 / 5450                                                                                                    |
|                                                                                                    |                                                                                                    |
|                                                                                                    |                                                                                                    |

## 地図・空中写真閲覧サービスの使い方 図歴の閲覧方法

・検索対象地域の表示

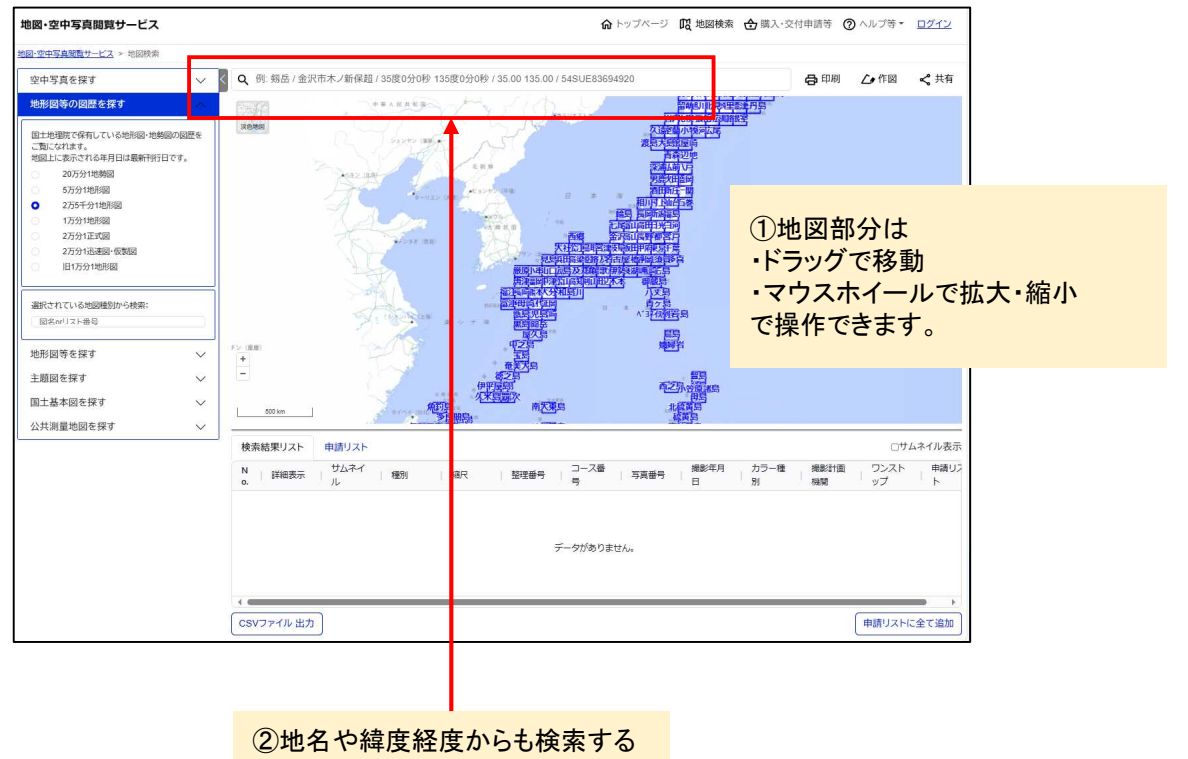

ことができます。

③地名等を入力し、虫眼鏡部分をク リック、もしくはエンターボタンを押 すと検索結果がポップアップで表示 されます。

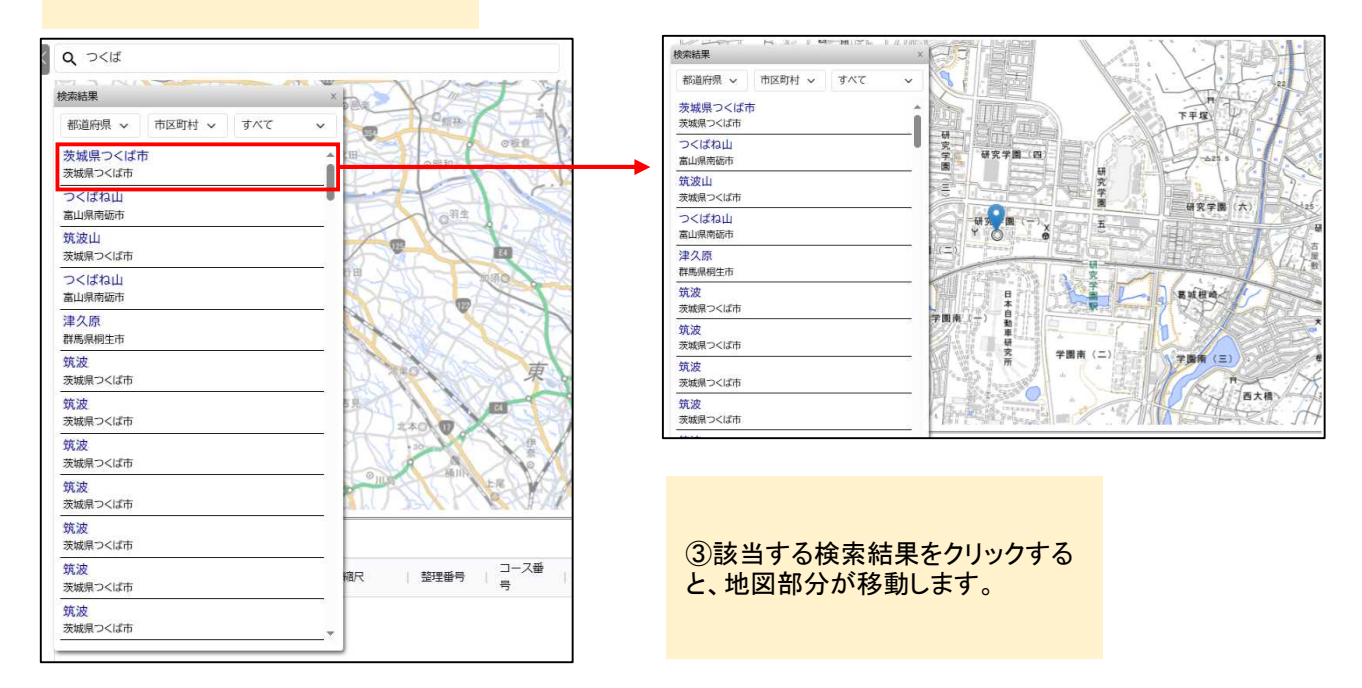

## 地図・空中写真閲覧サービスの使い方 図歴の閲覧方法

・検索対象地域の表示

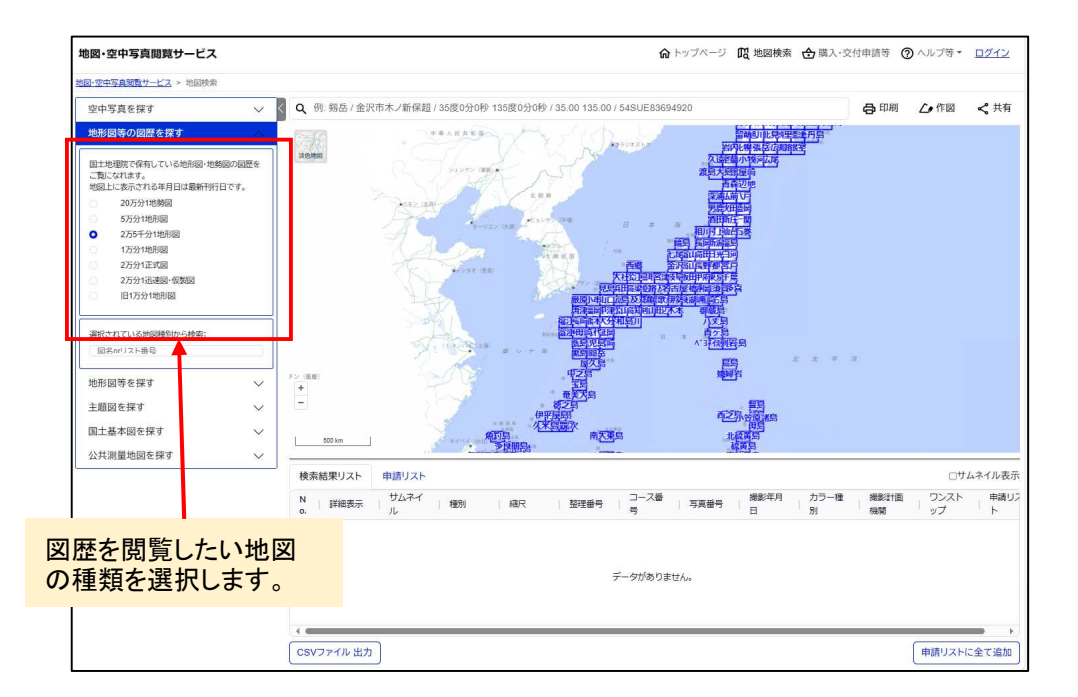

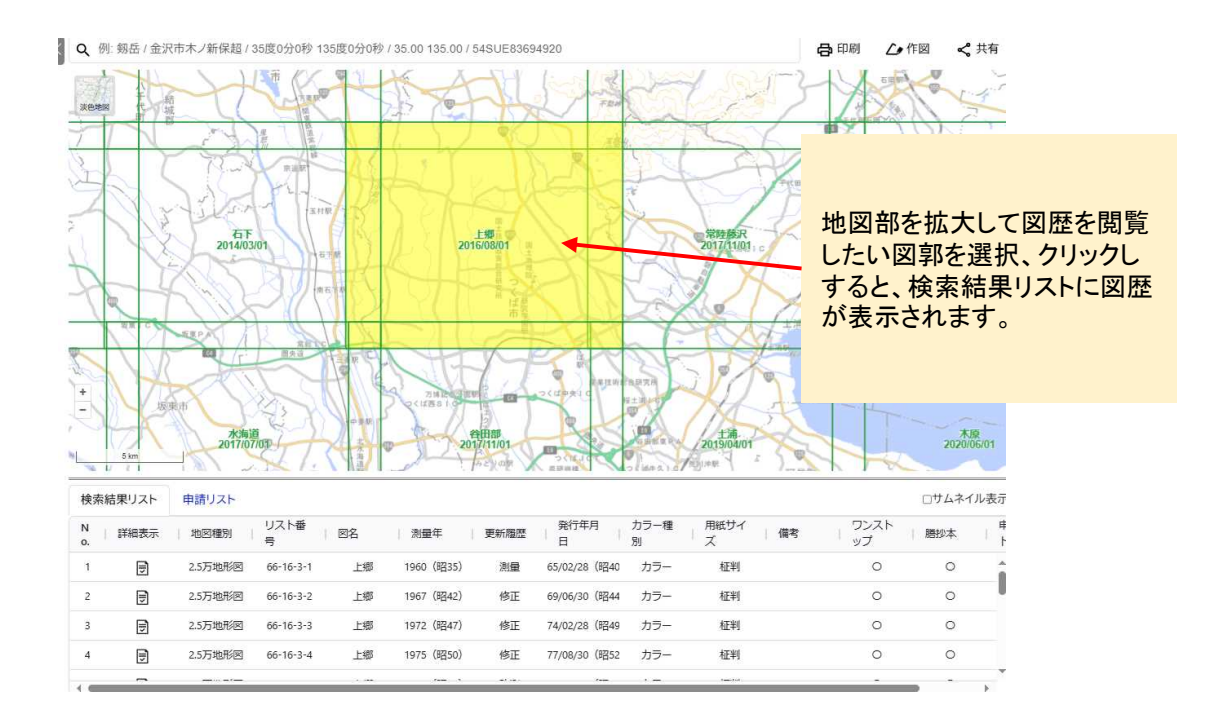